## 自助繳費機設置地點說明 手機醫指付APP操作說明

基隆醫事課 2020.09.28

## 基隆院區繳費機設置地點說明

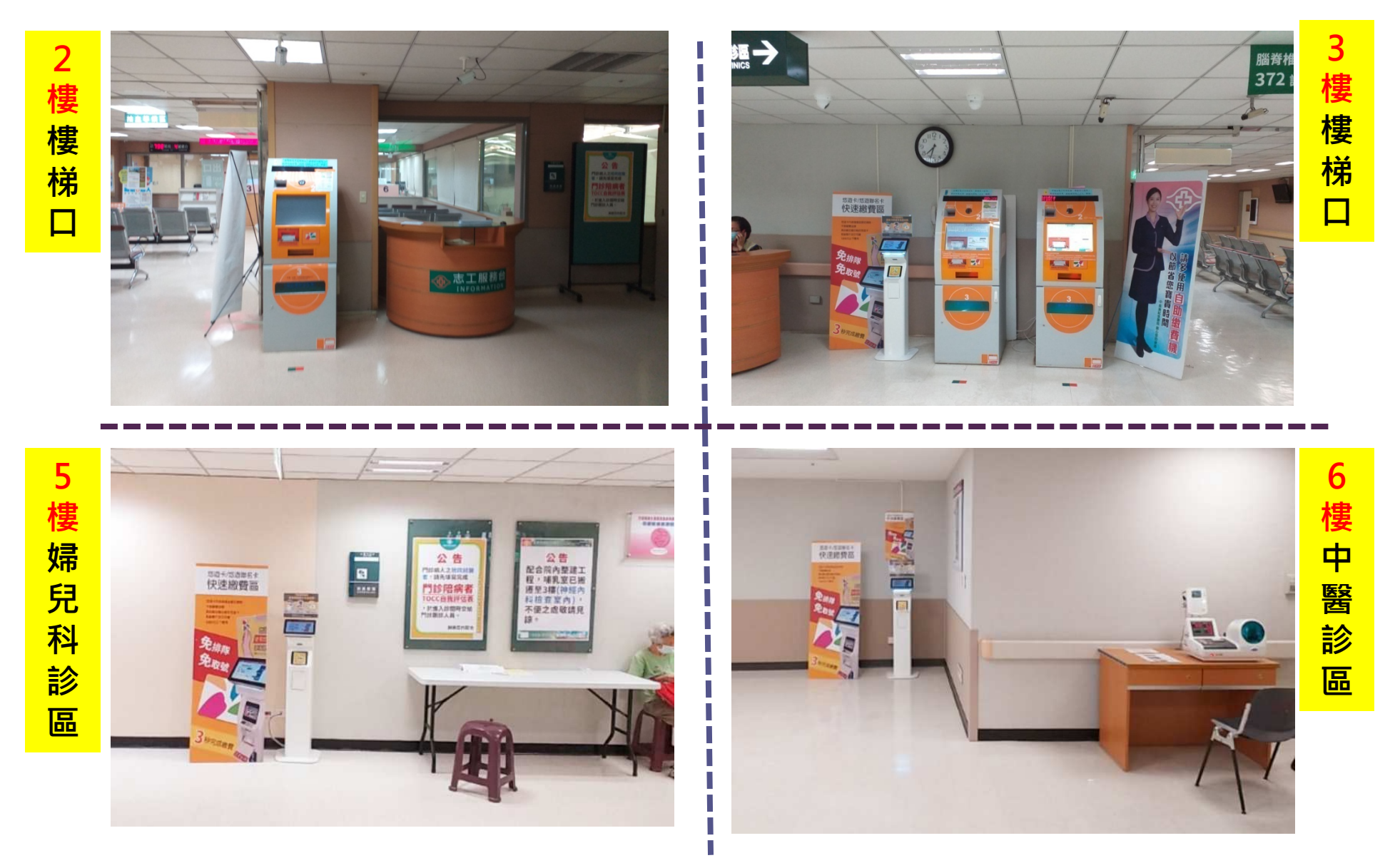

## 手機醫指付APP操作說明

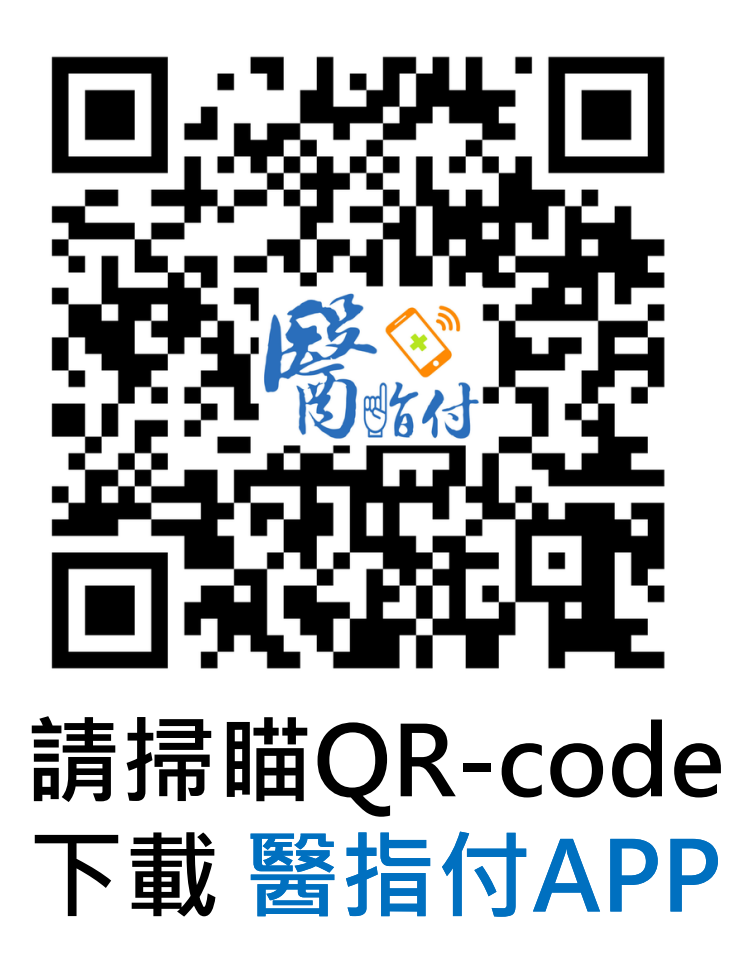

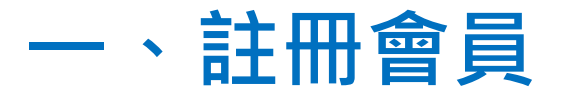

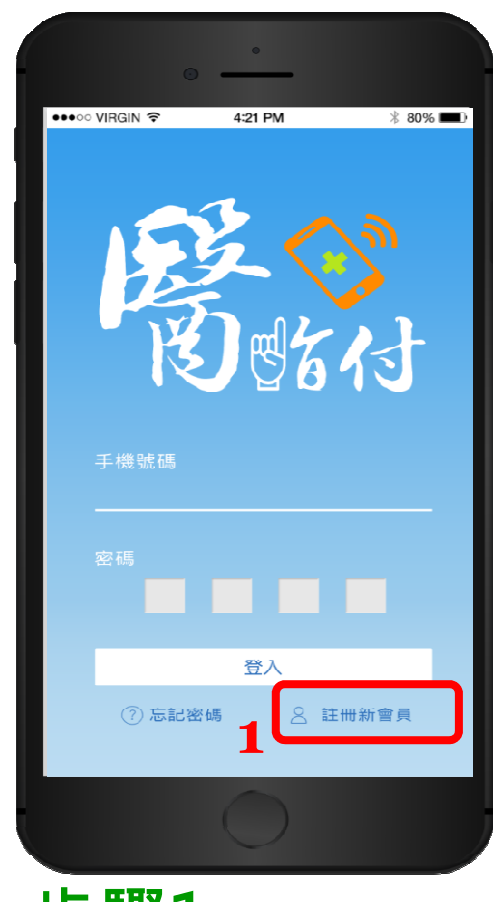

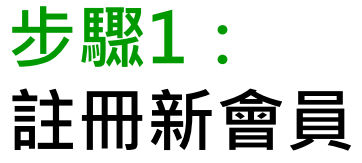

| • <u>•</u>                                                        |
|-------------------------------------------------------------------|
| •••••• 台灣之星                                                       |
| 註冊新會員<br>會員專屬貼心功能<br>可設定常用醫療院所<br>管理親友名單<br>儲存常用信用卡<br>個訂本物性個体實品等 |
| 手機號碼                                                              |
| ★ 我同意以此資料註冊會員帳號,<br>並同意會員使用條款                                     |
| 確認送出                                                              |
| 0                                                                 |

步驟2: 輸入手機號碼、 4位數密碼

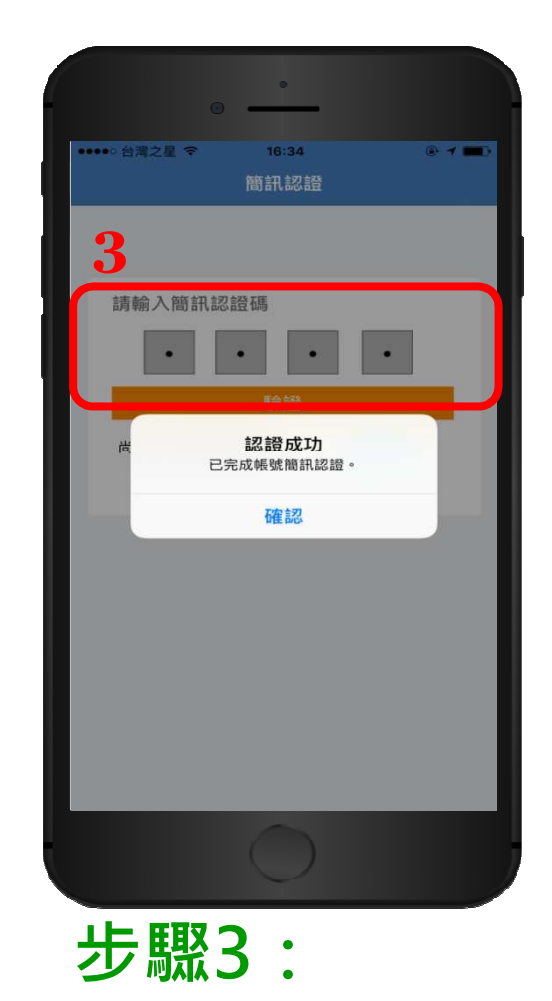

輸入簡訊認證碼

## 二、<br/> 绑定卡片(信用卡、有VISA功能金融卡)

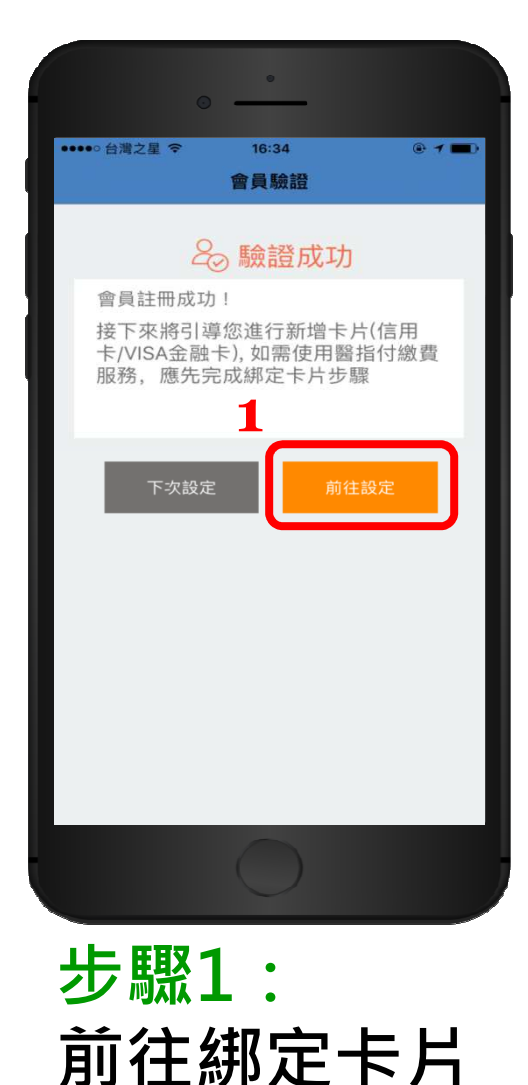

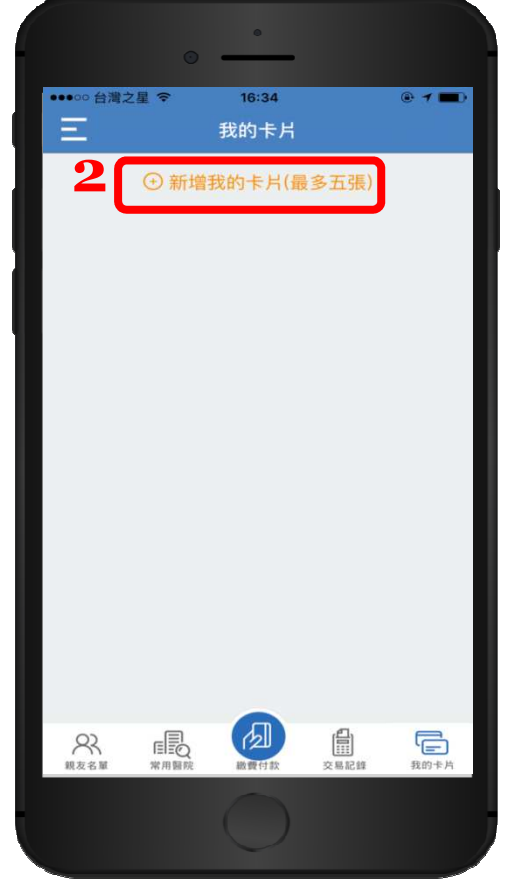

步驟2: 新增卡片

16:35 . . 台灣之星 3 新增卡片 信用卡/VISA金融卡卡號 有效期限 請選擇月份 請選擇年份 後三碼 卡片名稱(名稱可自訂) 權認證,您無需支付任何費用,銀行亦不會進行扣 取消 設置付款 ■ 第用醫院 交易記錄 F 22 親友名單

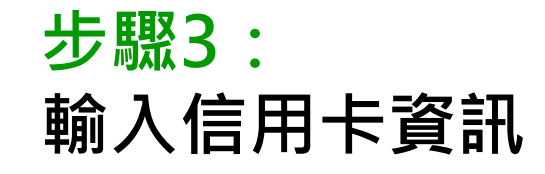

註:新增卡片過程中,會向發卡銀行進行授權認證,您無須支付任何費用

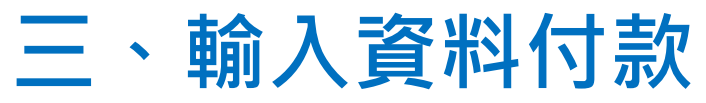

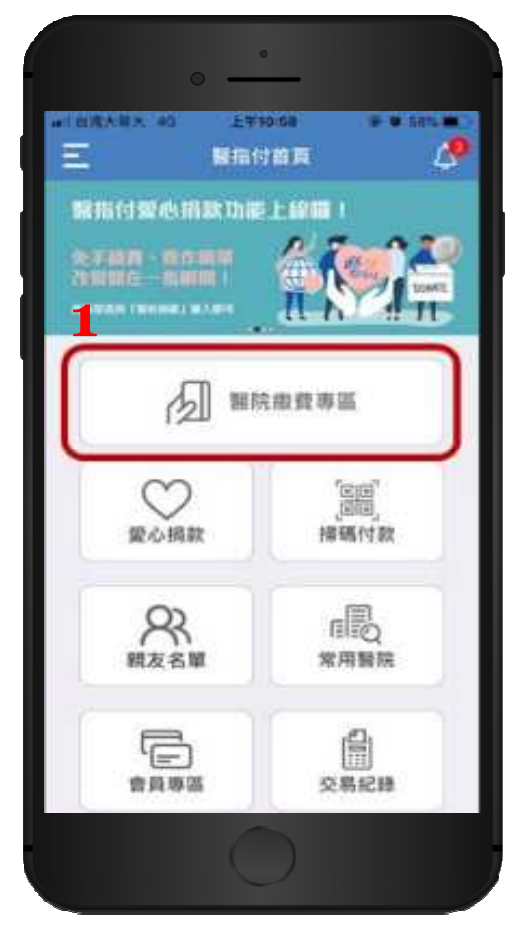

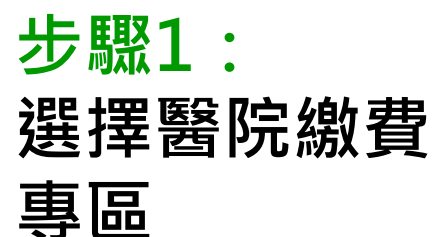

| ••••• 台灣之星 令 |        | 16   |       | @ 1 🖿  |
|--------------|--------|------|-------|--------|
| Ξ            | 繳費亻    | 寸款   |       |        |
| 就診醫療機        | 幾構     |      |       |        |
| 常用醫院         |        |      |       |        |
| 台灣醫院         |        |      |       | ~      |
| C            | 、搜尋其他  | 醫療機  | 豊構    |        |
| 就診者          |        |      |       |        |
| 媽媽           |        |      |       | $\sim$ |
| 2 或在         | 下表輸入其  | 他就該  | 者資料   |        |
| 身分證字號        |        |      |       |        |
| 出生年月日        | 年 ~    | 月    | ×E    | 1 ~    |
| ✓ 請自行確       | 認被繳款人已 | 司意醫院 | 提供個人資 | 麗訊     |
|              | 確認查讀   | 自資料  |       |        |
|              |        |      |       |        |
|              |        | r款   | 交易記錄  | 我的卡片   |
|              | 6      |      |       |        |

步驟2: 輸入就診者資料

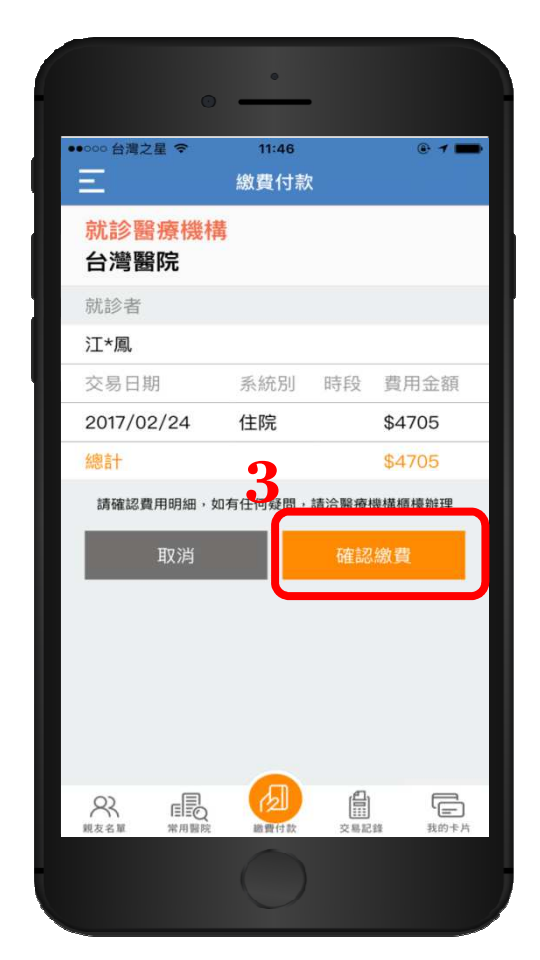

步驟3: 確認明細後繳費

四、繳費完成!

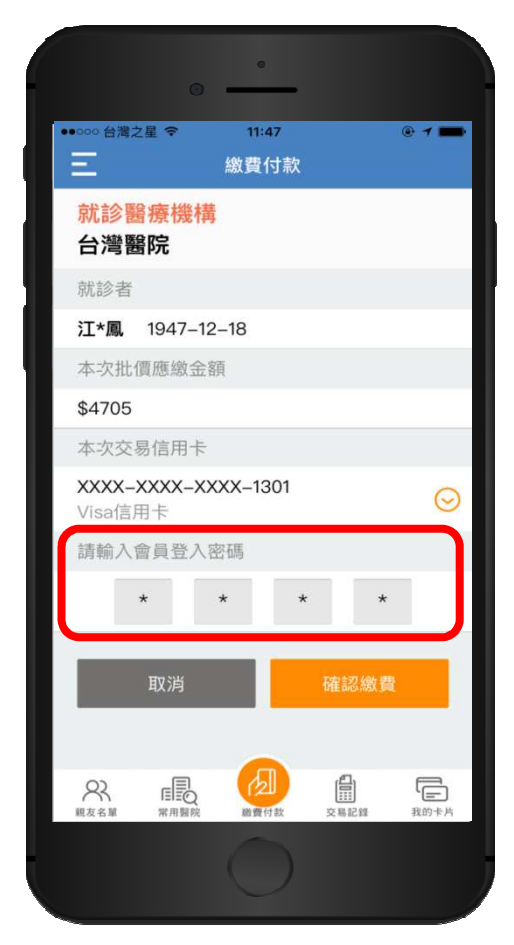

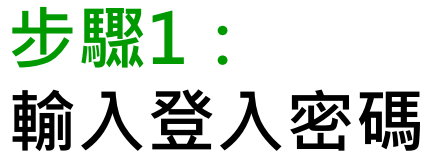

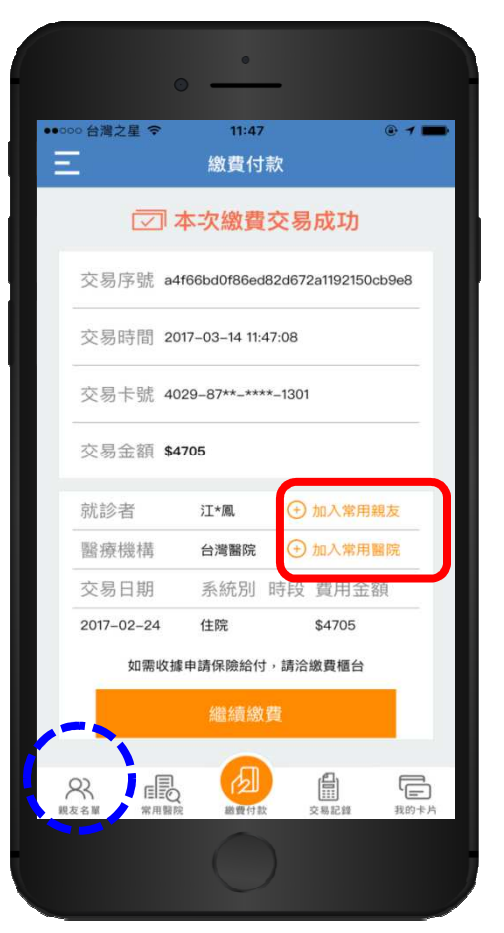

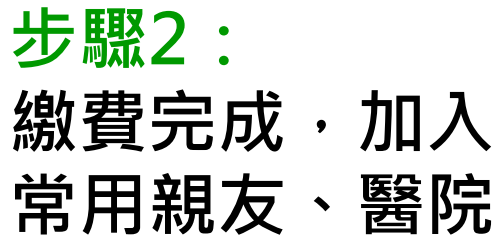

| 14:18 | ۰ و                           | ক: 49 না 100                     | 0%              |
|-------|-------------------------------|----------------------------------|-----------------|
| =     |                               | 交易紀錄                             | Ç               |
|       | 基隆長庚醫院                        | \$179                            |                 |
|       | 朱*憓                           | 2020/08/01                       |                 |
|       | 交易序號                          | 78203a19e39536c415e581bae03d5b62 |                 |
|       | 基隆長庚醫院                        | \$1147                           |                 |
|       | 朱*憓                           | 2020/07/29                       |                 |
|       | 交易序號                          | a5ab8a06419b438b08a0680f6b9fb2d5 |                 |
|       | 基隆長庚醫院                        | \$131                            |                 |
|       | 朱*憓                           | 2020/07/18                       |                 |
|       | 交易序號                          | 1c4caacc014dbaea0f67563de16e685f |                 |
|       | 基隆長庚醫院                        | \$1800                           |                 |
|       | 朱*憓                           | 2020/04/21                       |                 |
| 高血    | <sup>國導管治療衛教網</sup><br>1壓導管治疡 | 控壓新法寶<br>24hr穩壓免煩惱               | 2               |
| 2     |                               |                                  | -<br>-<br>-<br> |
|       | 111                           | 0 <                              |                 |

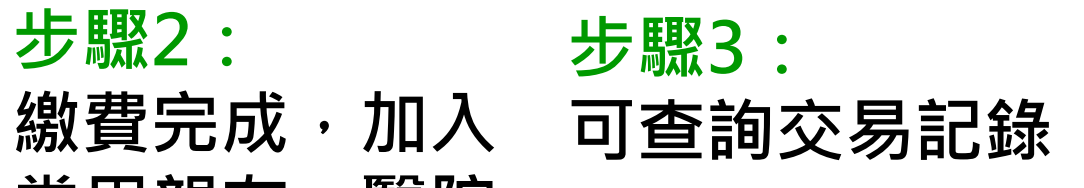